# Video consultation with Børneklinikken Aalborg

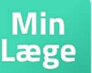

Video consultations take place via the app *Min Læge* on your phone or tablet

The app is only available in Danish.

## When can video consultations be used?

- The clinic will always assess whether your consultation can take place via video. It must be agreed in advance.
  - You can use a headset or other equipment, but it's not required.

## If you experience technical difficulties

- If you are not logged in and visible in the 'waiting room' at the agreed time, we will send a video link via SMS to the agreed phone number.
  - If the *Min Læge* app is not working, we will call you instead.
  - If you wish to cancel in due time, it must be done no later than 11:00 AM the day before the scheduled appointment.
  - In the event of a late cancellation or a no-show, a fee of DKK 250 will be charged according to the agreement between medical specialists and the Danish Regions.

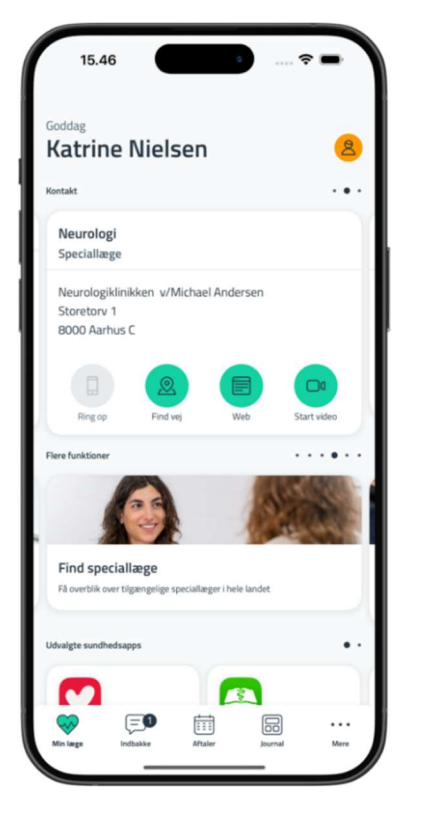

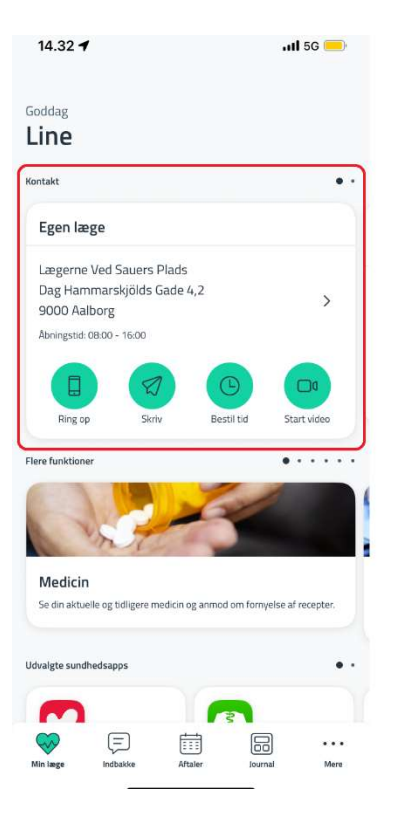

### 1. Start the video consultation

- If the consultation is for a child under 15, log in with your own MitID and switch to the child's profile via the person icon<sup>6</sup> in the top corner.
- If the consultation is for a teenager aged 15 or over, they must log in with their own MitID.

- Swipe in the field that says 'Kontakt: Egen Læge', until you see 'Kontakt: Pædiatri Speciallæge'.
- Then click the video icon labeled 'Start video'.

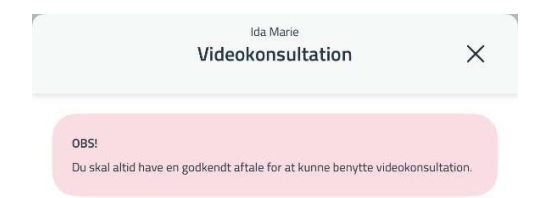

#### En god videokonsultation

- 1. Sid uforstyrret og alene.
- Undgå at sidde i modlys, fx. fra vinduet. Det må ikke være for mørkt hvor du sidder.
- 3. Stil din mobil, så den står stabilt under samtalen.
- Efter du har stillet dig i kø, kan du lægge din telefon fra dig og vil blive underrettet når det bliver din tur
- 5. Du kan altid se din aktuelle plads i køen på "Min Læge" siden

Х

#### Test af dit kamera

<

Klik næste, hvis kameraet virker

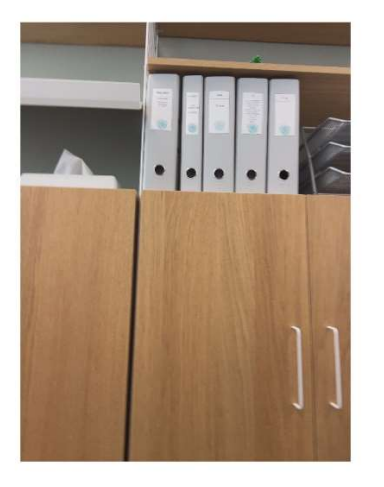

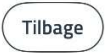

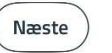

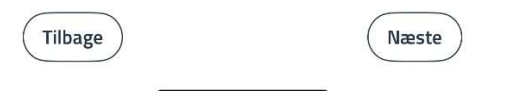

#### 2. Information about a good video consultation

A good video consultation requires some preparation. The app will guide you. Click '*Næste*'.

#### 3. Test your camera

Check that your camera is working. Click 'Næste'.

## 4. Test your microphone

Check that your microphone is working. Click '*Næste*'.

## 5. Test your speakers

Test that you can hear sound. Click '*Næste*'.

| 12.29                   |         |
|-------------------------|---------|
| < Videokonsultation     | ×       |
| Yderligere oplysninger  |         |
| Dit telefonnummer *     |         |
| 12345678                |         |
| Eventuelle bemærkninger |         |
| Bemærkninger til lægen  |         |
|                         | 0 / 500 |
| Start                   |         |
|                         |         |
|                         |         |
|                         |         |
|                         |         |
|                         |         |
|                         |         |
|                         |         |
|                         |         |
|                         |         |
| Tilbage                 | Start   |
|                         |         |

## 6. Additional information

Enter your phone number so we can call you if the connection is lost. You can also write the reason for the consultation. Click *'Start'* to join the queue.

| Speciallæge<br>Test Speciallæge Klinik<br>Vent her. Du kommer til, når det bliver<br>din tur.<br>Besked fra klinikken<br>Når din læge har åbnet for videokonsultation, kan du<br>her se og tale med din læge direkte på skærmen.<br>takt • •<br>Fysioterapi<br>Speciallæge<br>En special klinik<br>123 Specialgade<br>8000 Aarhus | ionorisalitation                                               |                                                     |                               |                     |
|----------------------------------------------------------------------------------------------------|----------------------------------------------------------------|-----------------------------------------------------|-------------------------------|---------------------|
| Vent her. Du kommer til, når det bliver<br>din tur.<br>Besked fra klinikken<br>Når din læge har åbnet for videokonsultation, kan du<br>her se og tale med din læge direkte på skærmen.<br>Atakt • •<br>Fysioterapi<br>Speciallæge<br>En special klinik<br>123 Specialgade<br>8000 Aarhus                                          | <b>Speciallæge</b><br>Test Speciallæge Klin                    | ik                                                  |                               |                     |
| Besked fra klinikken<br>Når din læge har åbnet for videokonsultation, kan du<br>her se og tale med din læge direkte på skærmen.<br>Atakt • •<br>Fysioterapi<br>Speciallæge<br>En special klinik<br>123 Specialgade<br>8000 Aarhus                                                                                                 | Vent her. Du                                                   | kommer til, nå<br>din tur.                          | r det bliver                  | Afslut              |
| ttakt • • • • • • • • • • • • • • • • • • •                                                                                                    | <b>Besked fra klini</b><br>Når din læge ha<br>ner se og tale m | <b>kken</b><br>r åbnet for vide<br>red din læge din | eokonsultatio<br>rekte på skæ | on, kan du<br>rmen. |
| Fysioterapi<br>Speciallæge<br>En special klinik<br>123 Specialgade<br>8000 Aarhus                                                                                                    | takt                                                           |                                                     |                               | • •                 |
| En special klinik<br>123 Specialgade<br>8000 Aarhus                                                                                                    | F <b>ysioterapi</b><br>Speciallæge                             |                                                     |                               |                     |
|                                                                                                    | En special klinik<br>123 Specialgade<br>3000 Aarhus            | 2                                                   |                               |                     |

## 7. Waiting in queue

Please be ready – we will call you as soon as we are ready.

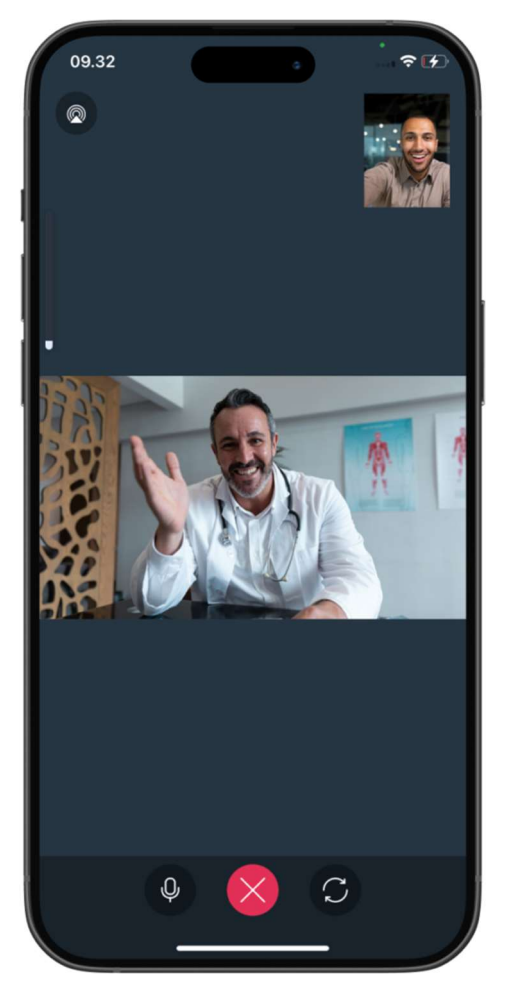

## Do you need help?

You can contact **sundhed.dk's** support, if you experience any issues or errors with the app that you can't resolve yourself. Write an e-mail to **info@sundhed.dk** or call **44229088**.

## Phone hours:

Monday: 9.00-15.00 Tuesday: 9.00-15.00 Wednesday: 9.00-14.00 Thursday: 9.00-15.00 Friday: 9.00-15.00 Closes on weekends and public holidays.

## 8. Your video consultation is in progress

Once we are ready, the video consultation will start automatically. It may take a moment before you see us on the screen.

When the consultation is finished, end the call by clicking the red button with the cross.